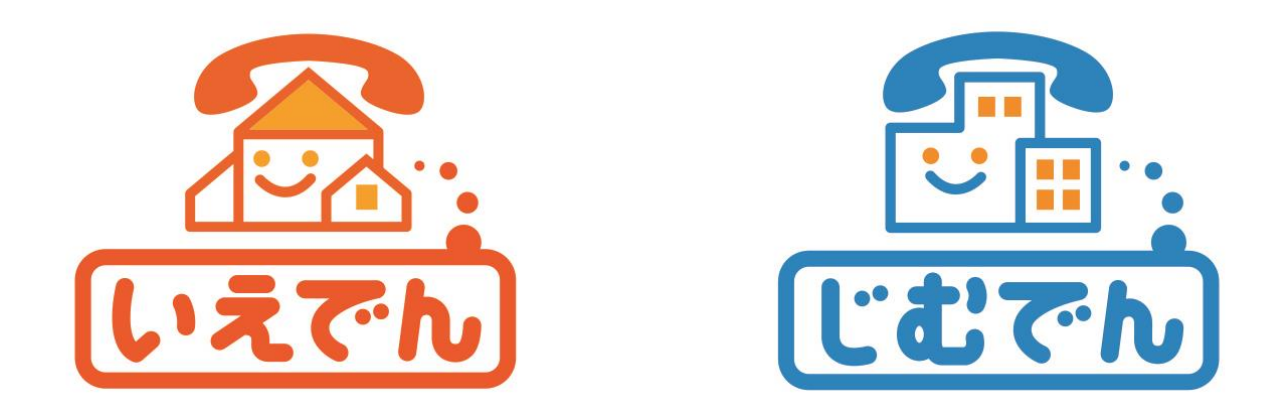

### Cloud Softphone for じむでん 着信拒否の設定方法

株式会社まほろば工房

Copyright (C) 2021-2022 Mahoroba Kobo, Inc. All Rights Reserved. 2022/01/12

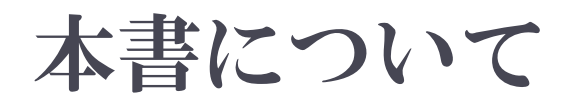

- 本書は、「じむでん」「いえでん」で推奨アプリとして配布している 「Cloud Softphone for じむでん」(以下、「推奨アプリ」とします。)を 使用して、非通知または特定番号の着信を拒否する設定方法を解 説します。
- 本書で解説する設定は、推奨アプリでの着信拒否設定方法となるため、通話に使用する端末が本アプリ以外の場合は有効となりません。
  - 例えば、レンタル電話機やお客様がご用意いただいた電話機の場合は有効ではありません。
- 本書では、着信拒否に関する基本的な設定のみを解説しています。 設定ミスや設定不具合などによって着信がうまくできない場合など については、免責となりますので、お客さまにて十分確認して設定 してください。
- Android版とiPhone版で基本的な設定は同じですが、若干の画面 や用語の違いがありますので、別々に設定手順を示します。

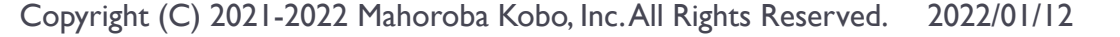

## iPhone版の設定

Copyright (C) 2021-2022 Mahoroba Kobo, Inc. All Rights Reserved.

2022/01/12

## 着信拒否設定方法

- ・ 推奨アプリでは、着信拒否について「番号の書き換え」機能の「着信を処理する」機能を使って行います。
- 下記の要領で設定画面に移動します。
- 以降では、「着信を処理する」画面での着信拒否設定方法について解説します。

| •Il docomo          16:36         ✓ 100×           (1,1,1,1,1)         (1)         (1)                                                              | 詳細設定 完了                                                                                                    | く詳細設定 環境設定 完了                                                                                                    | く 戻る Incoming Call Processing                              |
|----------------------------------------------------------------------------------------------------|----------------------------------------------------------------------------------------------------|----------------------------------------------------------------------------------------------------|------------------------------------------------------------|
| 1       2       3         4       5       6         4       5       6         7       8       9         7       8       9         *       0       # | プログラム設定編集         アカウントの設定       >         小師設定を変更できまず。デフオルト設定はほとんどの場合は<br>変更いな設定がされています。よくわからない場合は変更しない         環境設定       >         パージョン情報       >         八ージョン情報       >         伊朗開始          皮明開始          度定をリセットする | 着信音       >         サウンド設定       >         通話録音       >         番号の書き換え       >         日coming Call Processing       >         ネットワーク       >         コントロール       >         着信拒否       >         コンタクト並べ替え順       50 音順 >         SIP ログの取得          トラブル解決のため、SIP ログを取得する | 書き換えルール<br>ルールなしが定義されます。+ボタンをクリックして追加 ヘルプ >                |
| ダイアルパッド画面の<br>右上のメニューを開き<br>「設定」をタップします。                                                                                                    | 設定画面から「環境設定」<br>をタップします。                                                                                                    | 環境設定画面から<br>「Incoming Call Processing」<br>をタップします。                                                                                                    | 最初の<br>「Incoming Call Processing」<br>画面には、何も設定されて<br>いません。 |

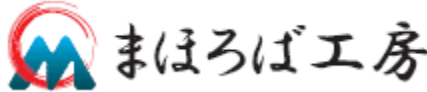

## 非通知番号の着信拒否(1/2)

#### 非通知番号からの着信拒否は、発信元番号の番号桁数を 「9桁」として拒否します。

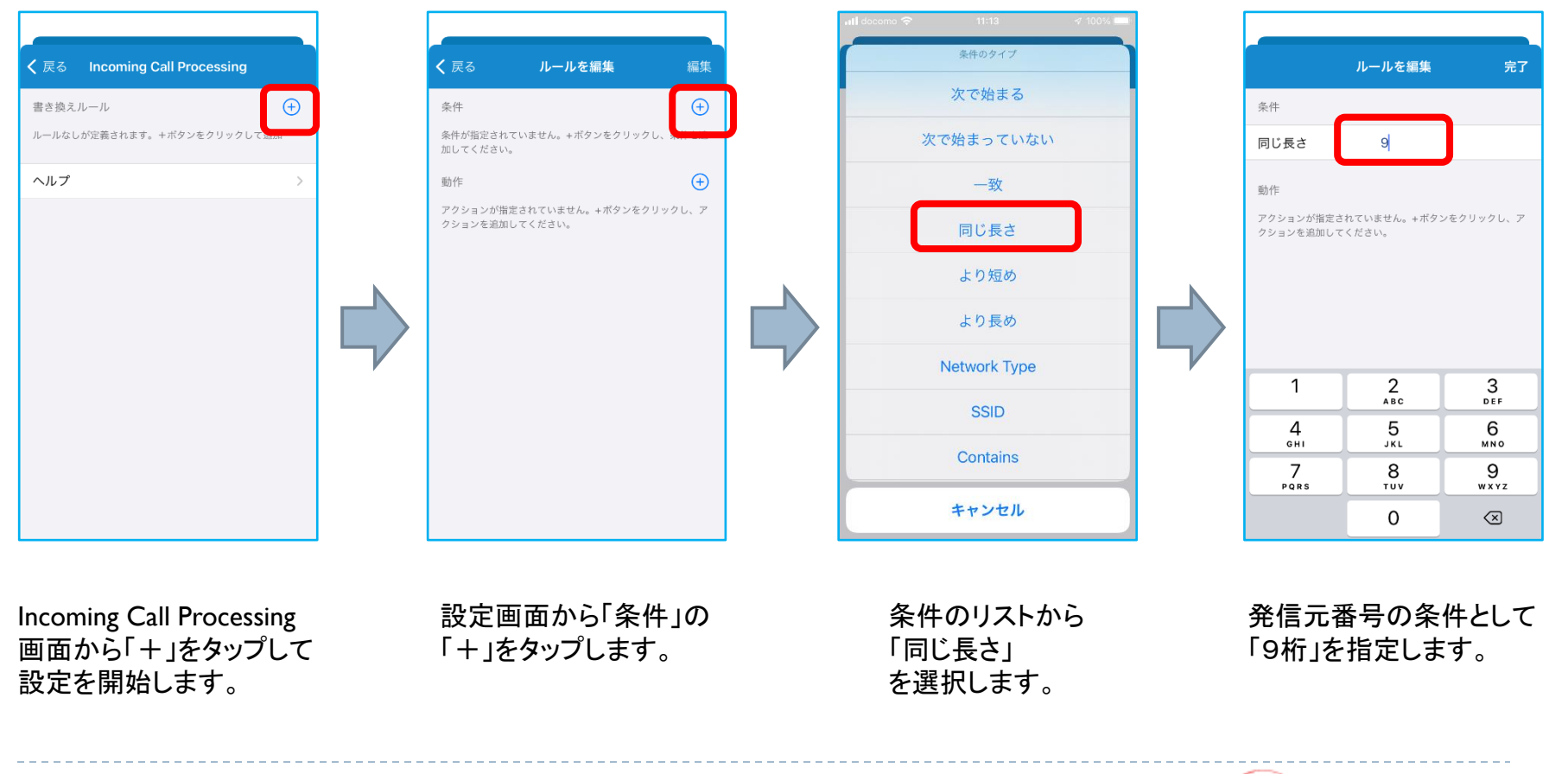

Copyright (C) 2021-2022 Mahoroba Kobo, Inc. All Rights Reserved. 2022/01/12

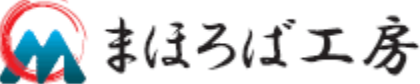

# 非通知番号の着信拒否(2/2)

#### ▶ 設定の続きです。

12

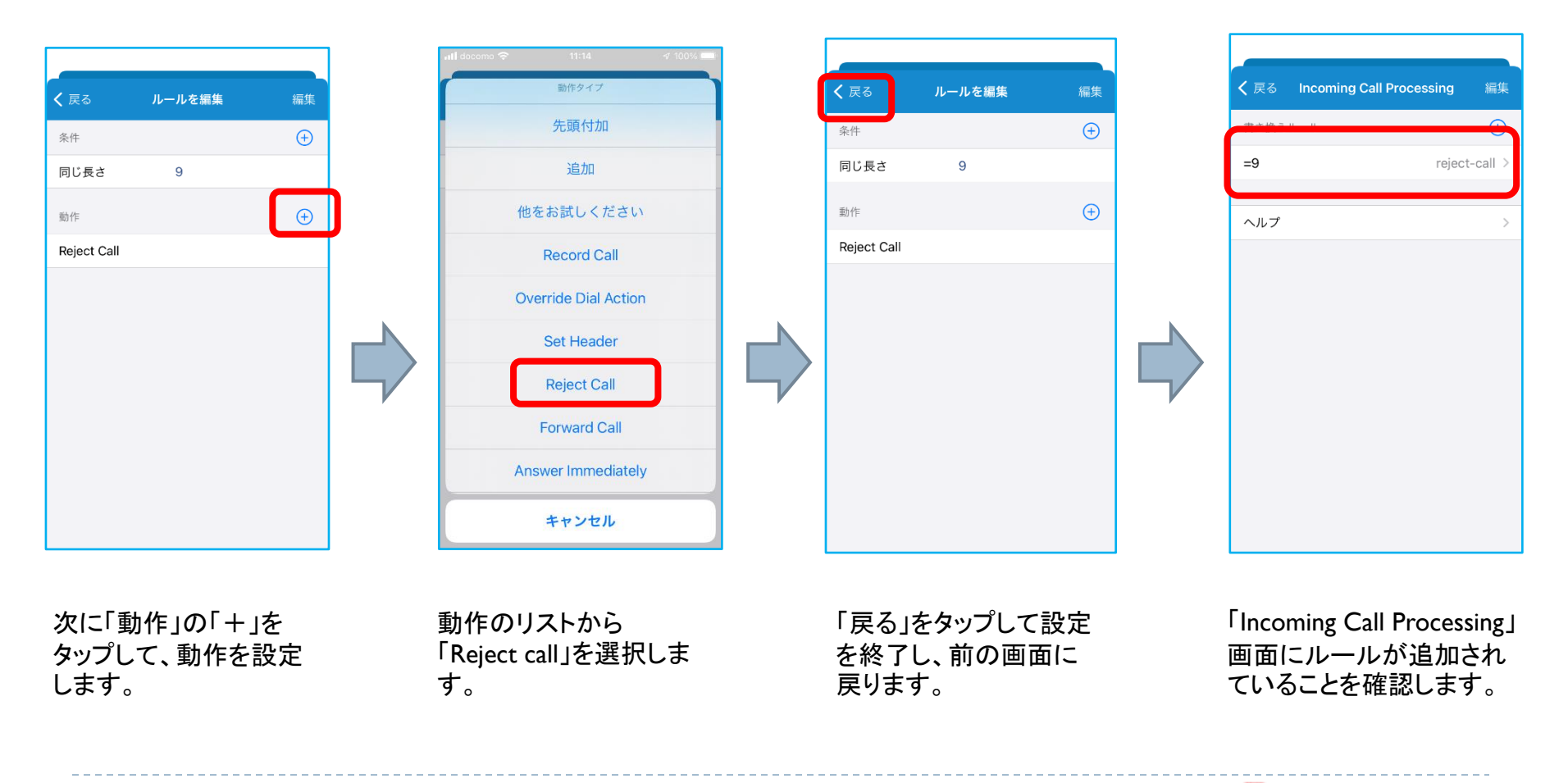

🙀 まほろば工房

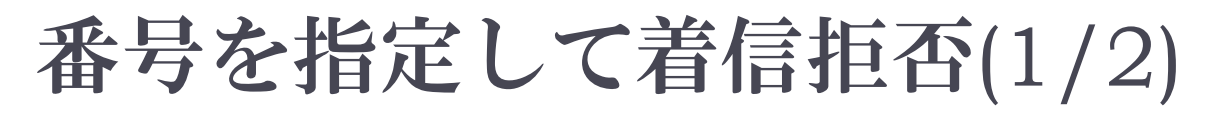

# 発信元番号を指定して着信拒否を行う方法について解説します。

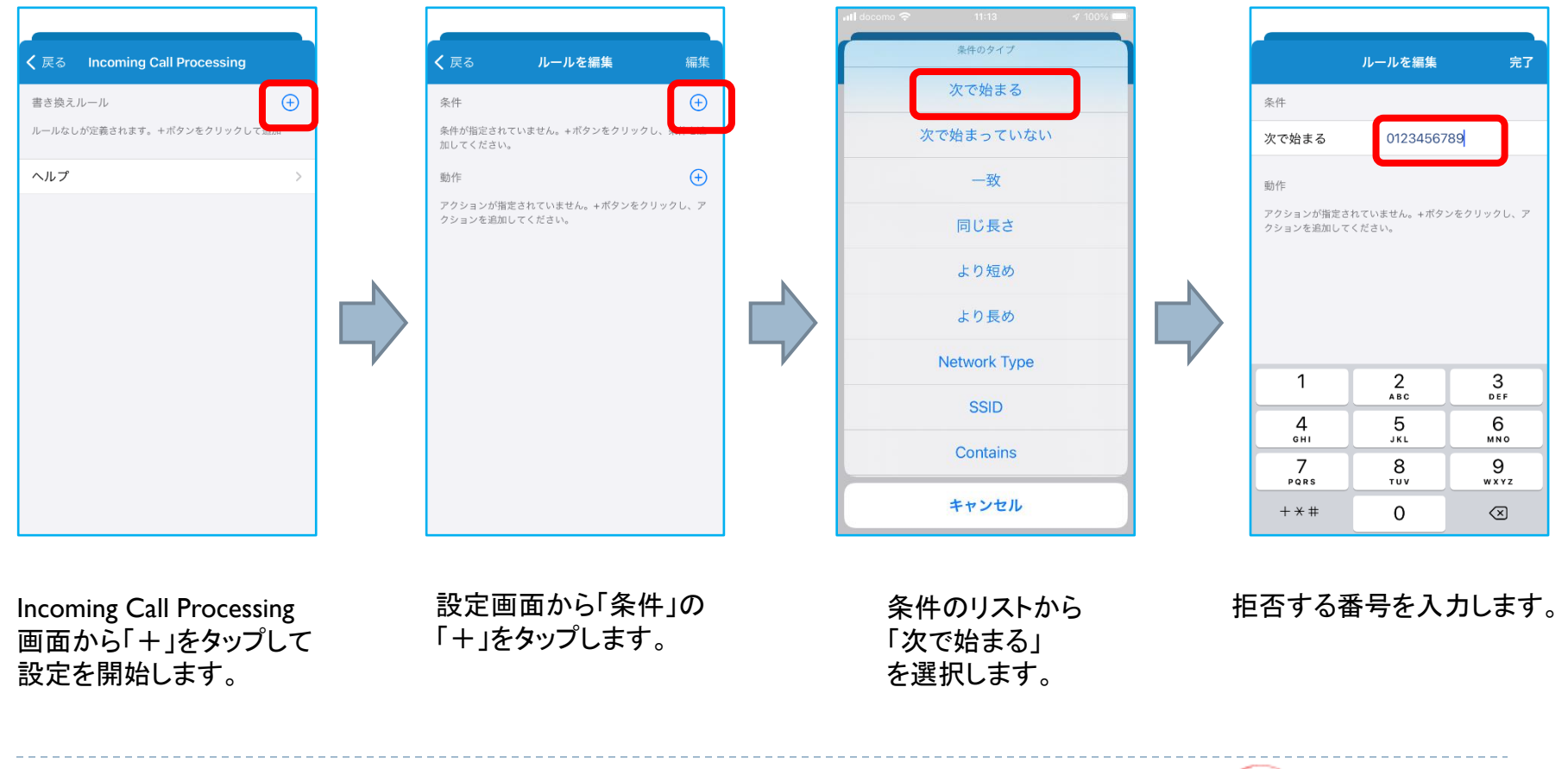

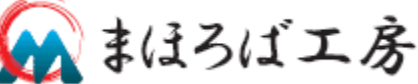

13

## 番号を指定して着信拒否(2/2)

#### ▶ 設定の続きです。

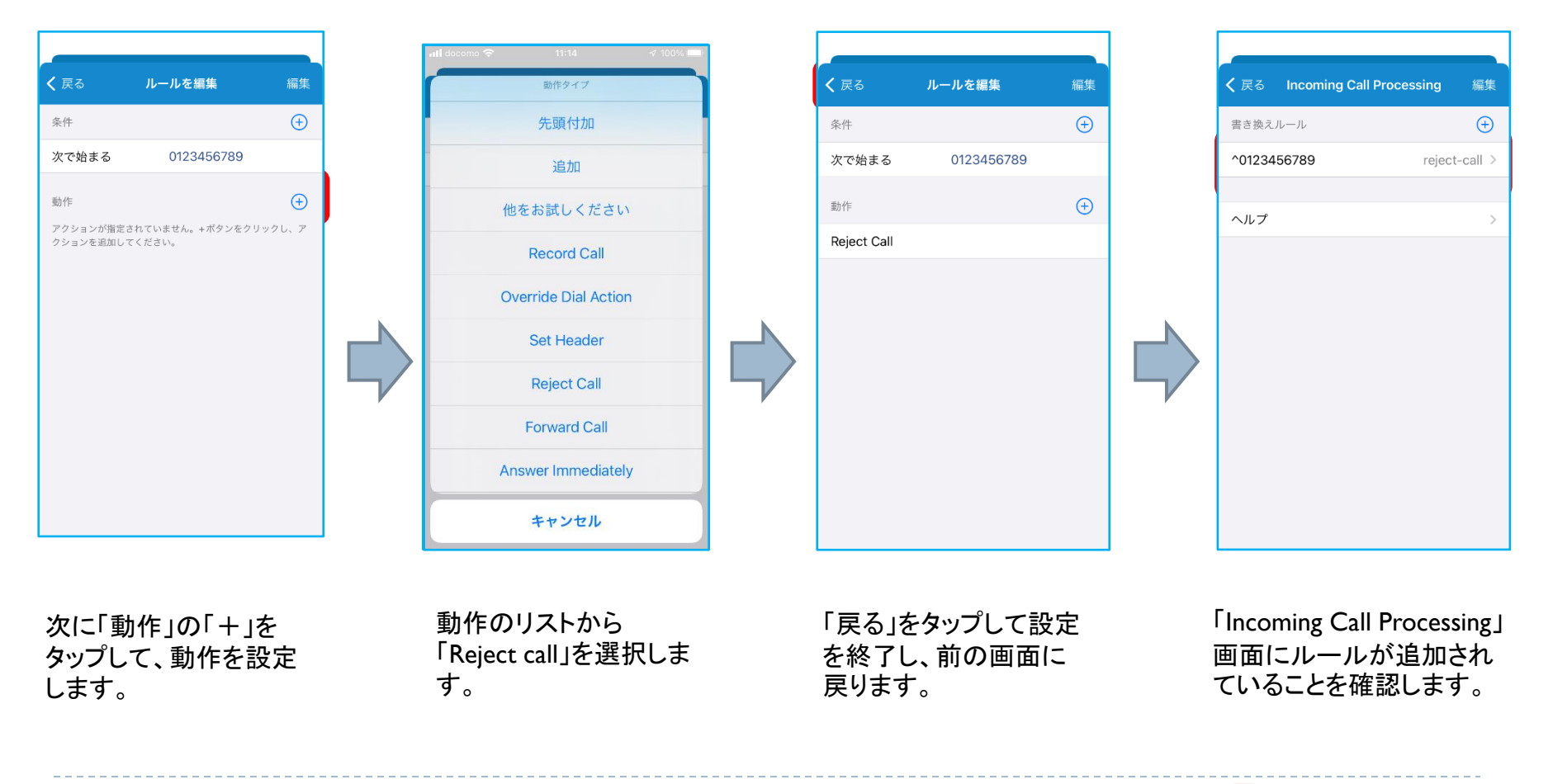

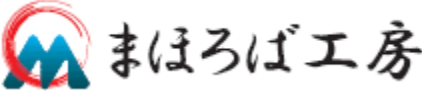

14

## 着信拒否の動作

- 本設定で着信拒否をした場合、相手側には「電話に出られない」旨の通知がアナウンスされます。
- ・着信拒否した着信についても、着信履歴に「拒否」として 記録されます。正しく、設定されているか確認して下さい。

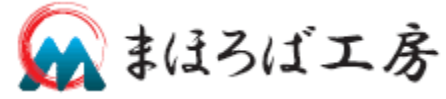

Copyright (C) 2021-2022 Mahoroba Kobo, Inc. All Rights Reserved. 2022/01/12